## Установка «Интернет Сервис Банк».

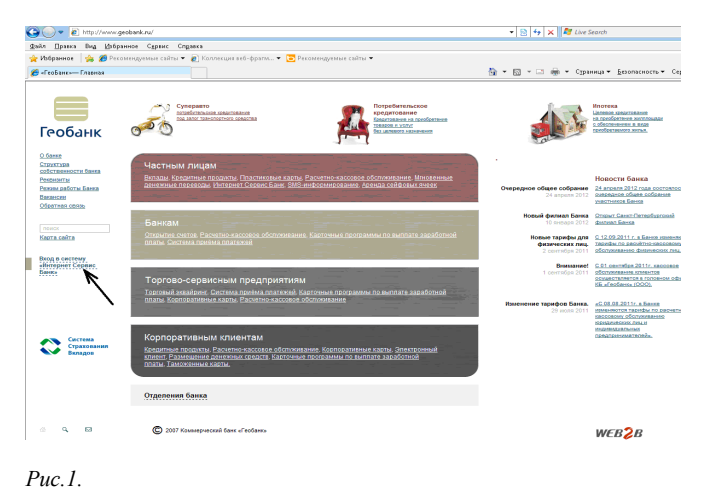

Открываем сайт www.geobank.ru, и нажимаем «Вход в систему «Интернет Сервис Банк» Рис.1.

У вас откроется окошко с предупреждением системы безопасности (сверху полоска) Рис.2.

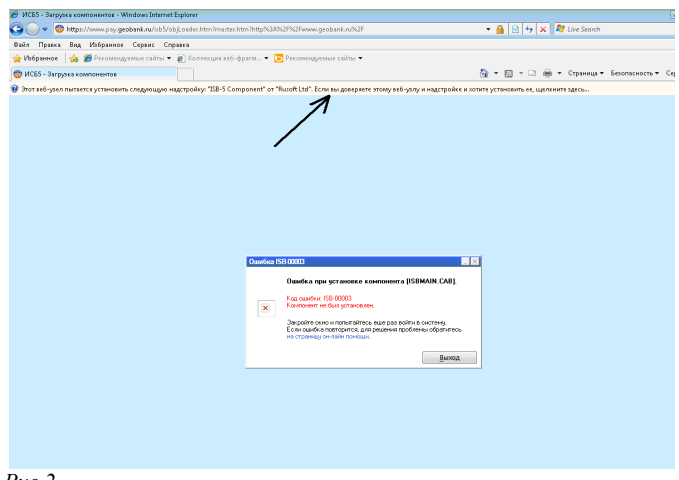

Puc.2.

Кликните мышкой по этой полоске и выберите «Установить эту надстройку для всех пользователей данного компьютера» *Рис.3.* 

| Control 1000 Control 1000 Control 1000 Control 1000 Control 1000                                                                                                    |
|----------------------------------------------------------------------------------------------------|
| Seite Types May Maganes Capara Capara<br>WH455- harpen samemer<br>WH455- harpen samemer<br>To The day of a set of the set of the set of th |
| A Magener (a) A de Processagner a cale e de Processagner a cale e de Processagner de Cale e de Processagner de Cale e d          |
| © 10.03 - Surphana commenter   © 10.03 - Surphana commenter © 10.01 C (10.01 C (10.01                                          |
| Or han bei ged meterne yn wegen wegen wegen yw yn 12 5 Composed 'n Ynade Har<br>Or wegen yn yn gegody yn tee er oedaertrood geweren yn gegody yn tee er oedaertrood geweren yn<br>Operan merer meterne wegenaaw                                                                                                    |
| Via sturdur 15 2000       Via       Jacobiert en de agronationen       Scholler en de agronationen       Scholler en de agronationen       Scholler en de agronationen       Scholler en de agronationen       Scholler en de agronationen       Scholler en de agronationen                                                                                                    |

Появится другое окошко с предупреждением. Нажимайте «Установить» Рис.4.

| 🎒 * 🔝 * 🗔 🍓 * Страница * Бекопасность * Сер |
|---------------------------------------------|
| 🏠 т 🔯 т 🖂 👼 т Страница т Безопасность т Се  |
| 🏠 🔻 🖾 👻 🖾 👼 👻 Страница 🕶 Безопасность 👻 Се  |
|                                             |
| Mer octava                                  |
|                                             |

Puc.4.

После этого опять появится окошко с предупреждением системы безопасности Рис.5.

| 🟉 MCBS - Windows Internet Explorer                                                                                                    |                                            |
|----------------------------------------------------------------------------------------------------|--------------------------------------------|
| 🕒 🕟 🗢 🎯 https://www.pay.geobank.ru/ob5/master.htm?http%3/%QP%QPwww.geobank.ru%QF                                                                                                    | 🝷 🔒 🔛 🍫 🗙 ಶ Live Search                    |
| Файл Правка Вид, Избранное Сервис Справка                                                                                                    |                                            |
| 🚖 Избранное 🛛 🙀 🏉 Рекомендуемые сайты 🔻 👩 Коллекция веб-фратм 🔻 📴 Рекомендуемые сайты 💌                                                                                                    |                                            |
| 😤 ИСБ5                                                                                                    | 🛅 🖛 🔯 👻 🖾 🖶 🖛 Страница 🕶 Безопасность 🕶 Се |
| 💦 Всплывающие окно заблокировано. Чтобы просмотреть это всплывающее окно или другие возможности, щелкните здесь                                                                                                    |                                            |
| Property Consumer<br>Or operations<br>There are a music<br>There are a music |                                            |
|                                                                                                    |                                            |
|                                                                                                    |                                            |
|                                                                                                    |                                            |
| Puc.5.                                                                                                    |                                            |

Public Constant States

Нажимаем стрелкой на полоске и выбираем «Всегда разрешать всплывающие окна от этого узла» Рис.6

Появится окно проверки пользователя. Рис. 7.

| Чтение сертиф            | ката             | ×            |
|--------------------------|------------------|--------------|
| <b>P</b>                 | Проверка пользов | ателя        |
| Тип ключа:               | KONA Token       | Настроить >> |
| Выберите<br>пользователя |                  | 7            |
| Пароль:                  |                  |              |
|                          | Введите пароль   |              |
| ОК                       | Отменить         |              |
| Рис.7.                   |                  |              |

Нажмите кнопку «настроить», и выберите тип вашего ключевого носителя (iKey1000 Rainbow, ruToken Актив, KONA Token). После этого нажмите «Применить» и «Ок» *Puc.8*.

| Horrens knova<br>C Touch memory<br>C Файл на диске<br>C eToken R2 Aladdin<br>© Key1000 Rainbow<br>C ruToken Arrus<br>C besToken BestBuy<br>C KONA Token | ыбор устройства                  | TouchMemory | Файл                   |  |
|----------------------------------------------------------------------------------------------------|----------------------------------|-------------|------------------------|--|
| Стоцић memory<br>Файл на диске<br>С eToken R2 Aladdin<br>Г Key1000 Rainbow<br>С ruToken Artrиs<br>С besToken BestBuy<br>С KONA Token                    | Носитель ключа                   |             |                        |  |
| Фанл на диске     Сетокел R2 Aladin                                                                                                    | C Touch memory                   |             |                        |  |
| C ruToken Akrie<br>C ruToken Akrie<br>C besToken BestBuy<br>C KONA Token                                                                                | Фаил на диске                    | )<br>1.11   |                        |  |
| С ruToken Актив<br>С besToken BestBuy<br>С KONA Token                                                                                                   | eToken R2 Aladdin                |             | 🔽 Показывать все ключи |  |
| C besToken BestBuy<br>C KONA Token                                                                                                    | C autolas Austra                 | IOW         |                        |  |
| C KONA Token                                                                                                    | C hastalias Real                 |             |                        |  |
| KONA TOREN                                                                                                    | C KONA Tabas                     | buy         |                        |  |
|                                                                                                    | C KUNA Token                     |             |                        |  |
|                                                                                                    | C besToken Bestl<br>C KONA Token | Buy         |                        |  |
|                                                                                                    |                                  | OK          | Отмена Примен          |  |

Теперь в графе «Выберите пользователя» Должна появиться ваша Фамилия Имя Отчество. Рис 9.

| J.                                     | Предъявите серти | фикат       |
|----------------------------------------|------------------|-------------|
| Тип ключа:                             | iKey1000 Rainbow | Настроить > |
| Выберите<br>пользователя<br>Пароль: 15 | Иванов Иван И    | ванович 🛓   |
|                                        | Введите пароль   |             |
| ······                                 |                  |             |

*Puc.9*.

Нажимаем «ок» и попадаем в главное меню программы «Интернет Сервис Банк». Рис. 10.

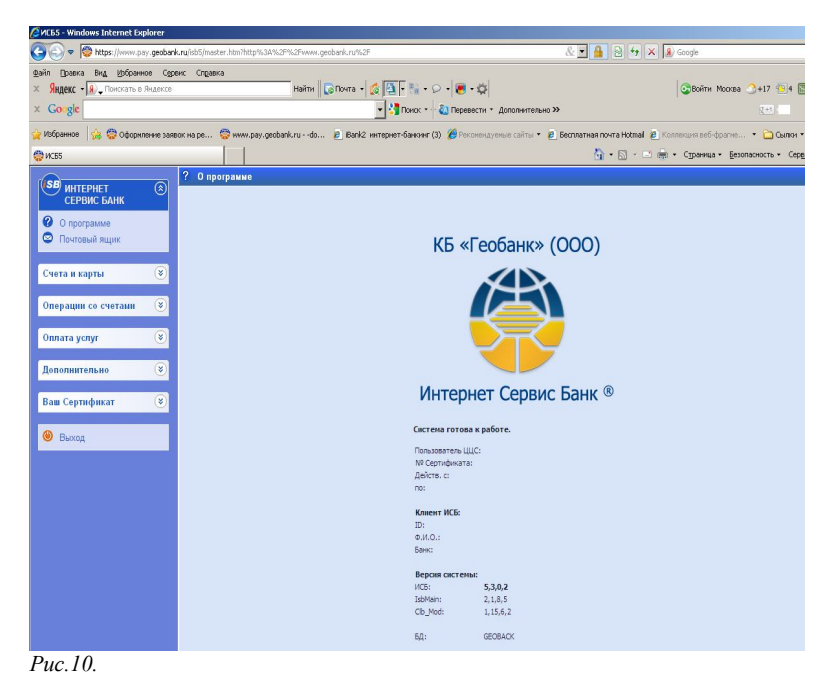

Установка ИСБ на Вашем компьютере закончена, Можно переходить непосредственно к управлению Вашими счетами.